# Start resultaat meting in Mijn Kwadraad

Op 2 februari gaat de resultaat meting in Mijn Kwadraad van start. In de casussen die vanaf 2 februari gestart worden is het invullen van de resultaten in het tabblad resultaten rond de start en de afsluiting van de hulpverlening verplicht. De resultaten kunnen zowel door de cliënt als door jouzelf ingevuld worden.

# Handleiding

Er is een handleiding gemaakt waarin je kunt lezen hoe de resultaat meting in Mijn Kwadraad werkt. We adviseren je om deze handleiding goed te lezen. De handleiding vindt je in de linker knoppen balk in Mijn Kwadraad onder de knop "handleiding/help".

De link naar de handleiding : <u>http://www.ikracht.nl/onlinedossier/hulpverleners/category/resultaat/</u>

### Oefenen in de testomgeving

Je kunt in de testomgeving van Mijn Kwadraad oefenen met het invullen van de resultaten.

De testomgeving vindt je onder: Start > alle programma's > testomgeving > Mijn Kwadraad testomgeving.

#### **Stappen:**

- 1. Log in op de test omgeving van Mijn Kwadraad > Mijn Kwadraad testomgeving.
- 2. Klik rechts op het menu item "cliënt dossier" (nb: deze functie is in de productie omgeving **niet** aanwezig).
- 3. Klik in het scherm op "klik hier om een nieuwe cliëntdossier toe te voegen".
- 4. Vul de velden in met een groene pijl erachter. Gebruik hiervoor niet bestaande gegevens.
- 5. Gebruik een niet bestaand email adres. Bijvoorbeeld: <u>voornaam.achternaam</u> <u>client@nomail.kwadraad.net</u>
- 6. Klik in het volgende scherm op de knop "nieuwe casus starten".
- 7. Klik in het volgende scherm nogmaals op de knop "nieuwe casus starten".
- 8. Je hebt nu een nieuw test-traject gestart met het tabblad *resultaat*.

## Bouwsteen intake verdwijnt definitief in Regas per 1-2-2015

Technisch is het nu nog mogelijk om na de Aanmelding bijvoorbeeld een Intake of andere bouwsteen te plaatsen.

Met ingang van 1 februari kan je na de aanmelding alleen nog mogelijk de bouwsteen 'Coaching' te plaatsen.\*

\* Met uitzondering van de werksoorten Mediation, Sociale Urgenties en Steunpunt Huiselijk Geweld.

# Afsluiten casus zonder een bouwsteen Coaching afsluiten

De casussen zonder bouwsteen coaching moet je uiterlijk eind september 2015 hebben afgesloten.

Overigens zijn het merendeel van je oude casussen op dat moment dan al afgerond.

#### **Meer informatie**

Zie voor meer uitleg over de resultaat meting

http://klink/regio/Kwadraad%20breed/Belangrijke%20verandering%20in%20verslaglegging%20per% 201%20januari%202014%20-%20Deel%203.pdf

Handleiding resultaat

http://www.ikracht.nl/onlinedossier/hulpverleners/category/resultaat/

#### Vragen

#### Inhoudelijke vragen

Neem contact op met je werkbegeleider.

## Technische "klik" vragen

helpdesk:

- Tel: 088-900 4112
- informatiemanagement@kwadraad.nl